## 【クリーニングシステム消費税 10%対応について】

| NG PC                      | C 伝票番号 136182 伝票入力(終) |         |          |        |        |                                                                                                    | Ver50.01 |        |                         |                      |                       |
|----------------------------|-----------------------|---------|----------|--------|--------|----------------------------------------------------------------------------------------------------|----------|--------|-------------------------|----------------------|-----------------------|
| 会員                         |                       |         | 新規担当     | 者コードを  | 入力して   | 外交員                                                                                                    | 検索       | 最      | 通常                      | 帝 <mark>11:00</mark> | 袋入れ                   |
| 名前                         |                       |         |          |        |        | _                                                                                                    | 返却       | 初 03   | 3月05₽                   | 水                    | タグ?                   |
| No タク                      | 品名                    |         | 色        | 柄称     | が数     | <b>魚常</b> 金                                                                                                    | :額(仕」    | 14/03/ | 付<br>05 <mark>相当</mark> |                      |                       |
| 1<br>2<br>3<br>4<br>5<br>8 |                       |         |          |        |        |                                                                                                    |          |        |                         | 1 2<br>3 4<br>5 4    | <b>両替</b><br>0<br>320 |
| たたみ                        | ハンガー 大                | 物 フイシャン | ールセーリフォ  | ォームシマ  | チェック ガ | ラ 花柄                                                                                                    | 水玉 他     | 4日も    | 順短りま                    | しょう                  |                       |
| <u> </u>                   | 黒 グレー                 | - ブルー コ | ン<br>茶   | 黄色 ピンク | / 値引 再 | プレス 未定                                                                                                    | 再洗 単価    |        |                         |                      | _                     |
| いつも                        | ワイシャツ                 | シャツ類    | ズボン類     | 紳士物    | 礼服類    | スカート類                                                                                                    | 女子学生服    |        | メッセー                    | ・ジ削除                 |                       |
| の<br>よく出る                  |                       |         |          |        |        | カーテン・特殊品                                                                                                    | シーツ類     | 数量     | クリア                     | <mark>字消</mark>      | -                     |
|                            | 男子学生服                 | セーター類   | ジャンパー類   | コート類   | 婦人物    | and the second second s |          | 7      | 8                       | 9                    | /                     |
| ドライ                        |                       |         |          |        |        | 祭り着                                                                                                    | 加工       | 4      | 5                       | 6                    | 陆                     |
| 水洗い                        | 子供服                   | 作業着類    | のり物      | スキー類   | シーツ類   | マフラー類                                                                                                    |          | 1      | 2                       | 3                    | 定                     |
| その他                        |                       |         |          |        |        |                                                                                                    |          | 0      | 00                      | 000                  |                       |
| 152F                       | リフォーム                 | ¥ſĿ     | 計物ホールセール | 付属品    | スキー類   |                                                                                                    | 力ナ検索     |        | 精                       | 算                    |                       |
|                            |                       |         |          |        |        |                                                                                                    |          |        |                         |                      |                       |

処理開始

192.168.200.208 timeout

受付画面の時計の部分をクリックすると、メニューが出ます

| (1) 顧客登録    | (5) 釣銭入力                | (12) 売上台帳   | (18) 未定単価一覧                |  |
|-------------|-------------------------|-------------|----------------------------|--|
| (2) 顧客住所訂正  | (6) 仕上予定登録              | (13) 点検処理   | (19) 未収金リスト                |  |
| (3) 社員登録    | (7) <mark>タグ番号変更</mark> | (14) レジ締め   | (20) ダイレクトメール              |  |
| (4) キィ配列    | (8) 未定単価入力              | (15) 日計表    | (21) 顧客分析                  |  |
| (40) イラスト配列 | (9) 伝票削除                | (16) 急ぎ台帳   | (22)月計表                    |  |
|             | (10)入庫見出                | (17) タイムカード | (23) 本部テ <sup>゙</sup> ータ送信 |  |
|             | (11) 時間帯分析              |             | (0) 受付へ                    |  |

「【F2】管理者メニュー」をクリックします。

| ペワート | の入力: | _   | ОК    |
|------|------|-----|-------|
|      |      |     | キャンセル |
| 7    | 8    | 9   | 2     |
| 4    | 5    | 6   | c     |
| 1    | 2    | з   | 曜     |
| 0    |      | 000 | 定     |

パスワードの入力で「222」を入力してください。

| ≫ Shori   | 【口】答理       | ≠J                  |              |
|-----------|-------------|---------------------|--------------|
| 【F1】      | 」 【F2】官理    | <b>伯ノ</b> ーユ        |              |
| (1) 預品登録  | (4) 初期設定    | (6) 本部転送条件          |              |
| (2) キィ配列  | (5) 環境設定    | (7)店·顧客コート'変更       | (11) ファイルコピー |
| (3) テーブル名 | (14) 音の環境設定 | (8) 事業所勤務時間         | (12) DB編集保存  |
|           |             | (9) テーブル <u>整</u> 理 | (0) 受付へ      |
|           |             |                     |              |
|           |             |                     |              |
|           | 選択          |                     |              |

「(4) 初期設定」を選択してください。

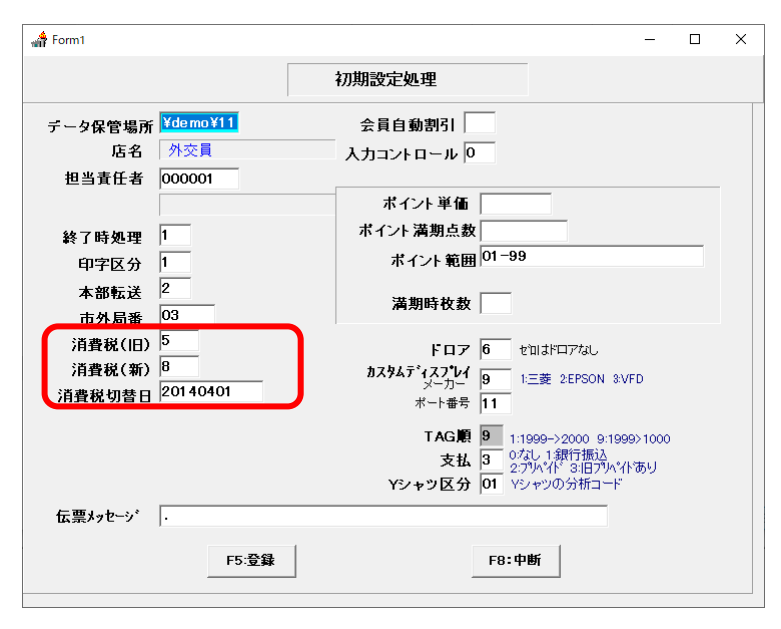

消費税率(旧)—> 8 消費税率(新)—> 10 消費税切替日 —>20191001

に変更してください。

F5登録をクリックしてください。

受付画面まで戻り、受付画面を一旦終了してから再び起動してください。